## Step 7 – Part 4 - How to change the type of Search with Google Chrome.

- Sometimes the default Search in Google Chrome is Google, which I like. If you want another one, you can change it to another.
- Next how to view the default and make a change if you want.

- You click on the icon in the upper right, as I showed you in other Steps and then click on Settings.
- Next is what happens.

| 5           | ÷.,     | 87 <u>—</u> 78 | đ     |        | ×    |
|-------------|---------|----------------|-------|--------|------|
|             |         |                | *     | Û      | :    |
| New tab     |         |                |       | Ctrl-  |      |
| New window  | /       |                |       | Ctrl+  | ħ    |
| New incogni | to wind | dow            | Ctrl+ | Shift+ | Þ    |
| History     |         |                |       |        | •    |
| Downloads   |         |                |       | Ctrl   | +J   |
| Bookmarks   |         |                |       |        | ۶    |
| Zoom        |         | 100%           | 6 +   | 7      | 2    |
| Print       |         |                |       | Ctrl+  | -P   |
| Cast        |         |                |       |        |      |
| Find        |         |                |       | Ctrl-  | F    |
| More tools  |         |                |       |        | ۲    |
| Edit        | Cut     |                | Сору  | Pa     | aste |
| Settings    |         |                |       |        |      |
| Help        |         |                |       |        | ۲    |
| Exit        |         |                | Ctrl+ | Shift+ | Q    |

 A new page opens and you have to Scroll down to see Search engine and most likely Google is the default Search. If not, click on it and next is what happens.

| <ul> <li>Mail - Marcelle Benson - Outlook ×</li> <li>► The Village</li> <li>← → C </li> <li>← G Chrome   chrome://setting</li> <li>O Marcelle Email</li> <li>Weather</li> <li>My Website</li> </ul> | es, FL Weather Forecasi X 🔹 Settings X +             |                      |   | - σ ×<br>☆ 🖻 🖯 🔁 : |
|----------------------------------------------------------------------------------------------------|------------------------------------------------------|----------------------|---|--------------------|
| ≡ Settings                                                                                                    | Q. Search settings                                   |                      |   |                    |
|                                                                                                    | New Tab page     https://outlook.live.com/mail/inbox |                      |   | Î                  |
|                                                                                                    | Show bookmarks bar                                   |                      | • |                    |
|                                                                                                    | Font size                                            | Medium (Recommended) | * |                    |
|                                                                                                    | Customize fonts                                      |                      | × |                    |
|                                                                                                    | Page zoom                                            | 100%                 | - |                    |
|                                                                                                    | Search engine                                        |                      |   |                    |
|                                                                                                    | Search engine used in ddress bar                     | Google               | • |                    |
|                                                                                                    | Manage search engin                                  |                      | • |                    |
|                                                                                                    | Default browser                                      |                      |   |                    |
|                                                                                                    | Google Chrome is your default browser                |                      |   |                    |
|                                                                                                    | On startup                                           |                      |   |                    |

|  | 0 | Open the New Tab page |  |  |  |  |
|--|---|-----------------------|--|--|--|--|
|--|---|-----------------------|--|--|--|--|

- When you click on it, you see a list. If Google is default, I recommend you keep it. If not, click on Google.
- This is the End of Step 7 Part 4 Google Chrome.

| Search engine                         |                |       |
|---------------------------------------|----------------|-------|
| Search engine used in the address bar | Google         | ≁ շիտ |
|                                       | Google         | U     |
| Manage search engines                 | Yahoo!<br>Bing |       |
| Default browcor                       | AOL            |       |